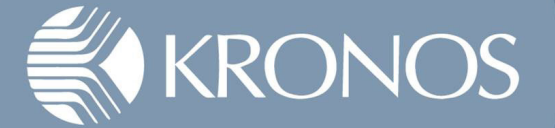

## Clocking in and out on the computer

| KRONOS'                                               | NDOT Employee<br>Sign Out |
|-------------------------------------------------------|---------------------------|
| ★ My Information 0                                    |                           |
| My Timestamp 👻 🗉 🗧                                    | *                         |
| Back to My Timestamp                                  |                           |
| 10/2/2019 8:00:00 AM Central Time                     | My Timestamp              |
| Last Timestamp: 10/1/2019 5:00PM                      | My Calendar               |
| Transfer                                              | My Timecard               |
| O Punch In/Transfer                                   | Activity Form Entry       |
| O Ut for Day                                          |                           |
| O Call Back                                           |                           |
| Log in to Kronos. Click the Punch In/Transfer button. |                           |

| KRONOS                                                    | NDOT Employee<br>Sign Out |
|-----------------------------------------------------------|---------------------------|
| ★ My Information C                                        |                           |
| My Timestamp 🔹                                            | *                         |
| Back to My Timestamp                                      |                           |
| 10/1/2019 8:00:01 AM Central Time                         | My Timestamp              |
| NDOT Employee Punch Time: 10/2/2019 8:00 AM Punch Created | My Calendar               |
| 🔲 Transfer                                                | Activity Form Entry       |
| O Punch In/Transfer                                       |                           |
| O Out for Day                                             |                           |
| O Call Back                                               |                           |
| Kronos confirms you have clocked in.                      |                           |

To clock out, click the Out for Day button. Choose appropriate answer in the Meal Question window. Click Submit. Kronos will confirm your time out.

| y Timestamp 👻                                         | • |                     |
|-------------------------------------------------------|---|---------------------|
| Back to My Timestamp 🔓                                |   |                     |
| 9/25/2019, 9:10:09 AM (GMT -06:00) Central Time       |   | My Timestamp        |
| Transfer                                              |   | My Celendar         |
| Meal Question                                         |   | My Timecard         |
| Did you get your full meal break on your shift today? |   | Activity Form Entry |
| Yes                                                   |   |                     |
| No Meal Taken                                         |   |                     |
| Short/Long Meal                                       |   |                     |
|                                                       |   |                     |
|                                                       |   |                     |